## Submit New Case without Fee Payment

Appellate ECF filing users may electronically submit documents for filing related to Petitions for Review, Petitions for Writ of Mandamus, Applications and Cross Applications for Enforcement of an Agency Order, Second or Successive §2254 or §2255 Petitions, and Petitions for Permission to Appeal. Filers are required to comply with service of the filing in accordance with FRAP 25.

A filing fee is **not** required for Second or Successive §2254 or §2255 Petitions, and Petitions for Permission to Appeal. Documents filed by a federal government entity or any case in which the appellant will be filing an Application to Proceed In Forma Pauperis, may be submitted using this option "Submit New Case without Fee Payment" to submit the filing to the court.

If submitting an emergency matter in which a time sensitive ruling is being requested, please contact the Clerk's office at 404-335-6135.

## Turn off pop-up blocker in your browser.

- 1. Log in to CM/ECF electronic filing system.
- 2. From the Startup page, select the menu option 'Utilities'.
- 3. Select the option 'Submit New Case without Fee Payment' (ref. 1).
- 4. Select the type of Originating or Agency Document that is being submitted for filing (ref. 2).

|                                                                                                    | Utilities Help Getting Started                                                                                                    | d Log Out                                                                                                    |               |
|----------------------------------------------------------------------------------------------------|----------------------------------------------------------------------------------------------------|----------------------------------------------------------------------------------------------------|---------------|
| 1                                                                                                    | Bar Renewal<br>Check PDF Document<br>Notice for Cases of Interest<br>Submit New Case with Fee Payment<br>Submit New Case without Fee Payment<br>Update My Account           | Second or Successive Habeas Petition<br>Petition for Permission to Appeal 1292b<br>Petition for Permission to Appeal 23f                                                                                                    |               |
| This facility is for Official Court Business o<br>of unauthorized or criminal activity will be for<br><b>Welcome</b><br>Welcome to the U.S. Court of Apper<br><u>Court Information</u><br>Welcome to the Eleventh Circuit | official Attorney E<br>nly. Activity to and from this site is logged.<br>onwarded to the appropriate law enforcemen<br>als Case Management/Electronic Case File<br>Last Log | Petition for Permission to Appeal - CAFA<br>Petition for Permission to Appeal 158d<br>Agency or Immigration Petition w/o fee<br>Writ of Mandamus or Prohibition w/o fee<br>Application for Enforcement w/o fee<br>Cross Application for Enforcement w/o fee<br>Other Miscelleanous Petition w/o fee | to Federal Ri |

- 5. Read the instructional text associated with the filing.
- 6. Enter the description of the document in the 'Description' field.
- 7. Click the [Browse] button to upload the PDF document that is being submitted for filing.
- 8. Enter the description of the additional related document(s) in the 'Description' field.
- 9. Click [Browse] to upload any additional related documents.
- 10. Click the [Submit] button to submit the document for filing without a payment.

| •                                    | NOTICE                                                                                   |                                                                      |                   |            |
|--------------------------------------|------------------------------------------------------------------------------------------|----------------------------------------------------------------------|-------------------|------------|
| Aith<br>the Court i                  | ough your documents will be deemed receiv<br>nay not open your case or create a docket r | red as of the date submitted,<br>number until the next business day. |                   |            |
| If this<br>u must call the Case Oper | is an emergency matter or you are<br>ning Department at (404)335-6135 to                 | seeking immediate relief,<br>ensure that the matter is handl         | ed expeditiously. |            |
| cessive Habeas                       |                                                                                          |                                                                      |                   |            |
| unt<br>0                             |                                                                                          |                                                                      |                   |            |
| escription                           |                                                                                          |                                                                      |                   |            |
| Browse Click Browse to add ano       | ther document.                                                                           |                                                                      |                   |            |
| Document                             | Description                                                                              | Size                                                                 | Sequence          | Remove All |
| Distantion and the set               | Successive                                                                               | 3120 KB                                                              |                   |            |

11. Once the submission is completed you will be returned to the screen above, and the notation "Your submission is complete." Will appear next to the submit button.

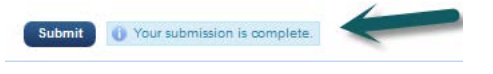